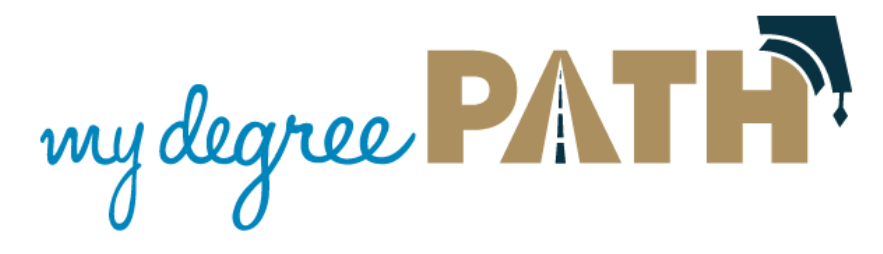

## Schedule Builder—Adding Courses

Schedule Builder allows you to push courses you added on your Planner into the scheduling tool or manually select courses using the "Search" function. <u>The recommended method that you should be using is to export</u> <u>the courses your have on your planner into the scheduling tool.</u>

## Exporting Courses from the Planner into Schedule Builder

Exporting courses is very easy but the following must be met:

- The plan must be your 'Preferred' plan
- You must have courses added to your plan
- You can only export courses for the term that is open

## **To Export Courses**

1) Click on you the Plans Tab in MyDegreePath

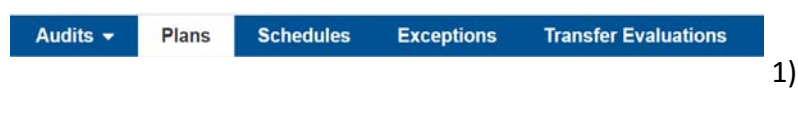

2) Open your Preferred plan

| My Plans Create a New Plan |   |                    |
|----------------------------|---|--------------------|
| Preferred                  |   | Edit Plan          |
|                            | * | Biology Major Plan |

- Click and expand the term that you want to export courses.
  Review the courses you added in that term.
- When you are ready to export your courses, click on the 'Calendar' button next to the 'Add Message' button.
- You will be prompted with a message. After clicking yes, a new tab or page will open up and have your courses imported into Schedule Builder

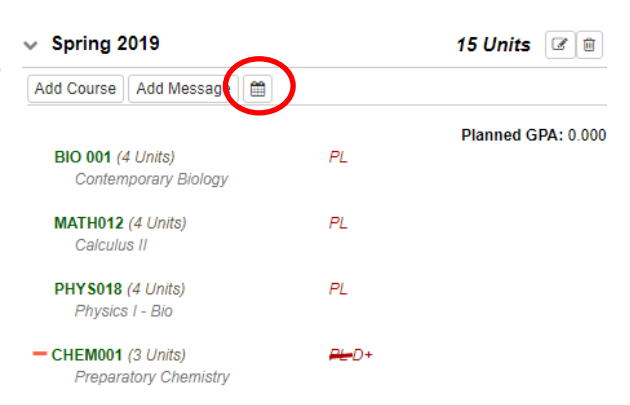